| (1) | 開啟 "AVG" 及按                             | "Antivirus Free"                                                                                                    |           |
|-----|-----------------------------------------|----------------------------------------------------------------------------------------------------|-----------|
|     | AVG.                                    | 및 💭 Connect 🚍 Menu 😑 🗙                                                                                                    |           |
|     |                                         | dsohome-PC<br>This PC                                                                                                    |           |
|     | Antivirus Fr<br>Basic Protectio         | ee       PC TuneUp         Install for more speed, space, & battery life       Secure VPN         Install for true online privacy       Web TuneUp         Install for safer web browsing                                                               |           |
|     | Scan now for h<br>This is essential f   | idden threats<br>or catching any malware or spyware on your computer.                                                                                                    |           |
| (2) | 按 "Menu~Setting                         | s" (表單~設定) 骤取 "lindate" (再新) 然後按左面的 "lindate" 來再新                                                                                                    |           |
| (2) | VIRUS DEFINITIONS                       | (病毒最新定義)及 PROGRAM (程式),最後按 OK 來完成                                                                                                    |           |
|     | AVG. AntiVirus F                        | ree<br>→ You have basic protection<br>• Quarantine                                                                                                    |           |
|     | AVG AntiVirus Fr                        | ee ? X                                                                                                    | é j       |
|     | General                                 | Update                                                                                                    | 1         |
|     | Components<br>Update<br>Troubleshooting | VIRUS DEFINITIONS       Update         Current version:       170318-1         Release date:       19/3/2017 1:25:27         Connection:       Connection established         Latest update received:       19/3/2017 22:18:38         Settings       V |           |
|     |                                         | PROGRAM Update Current version: 17.2.3008 (build 17.2.3419.64) Release date: 27/2/2017 17:37:52                                                                                                    |           |
|     |                                         | Settings                                                                                                    |           |
|     |                                         | Cancel                                                                                                    | $\supset$ |

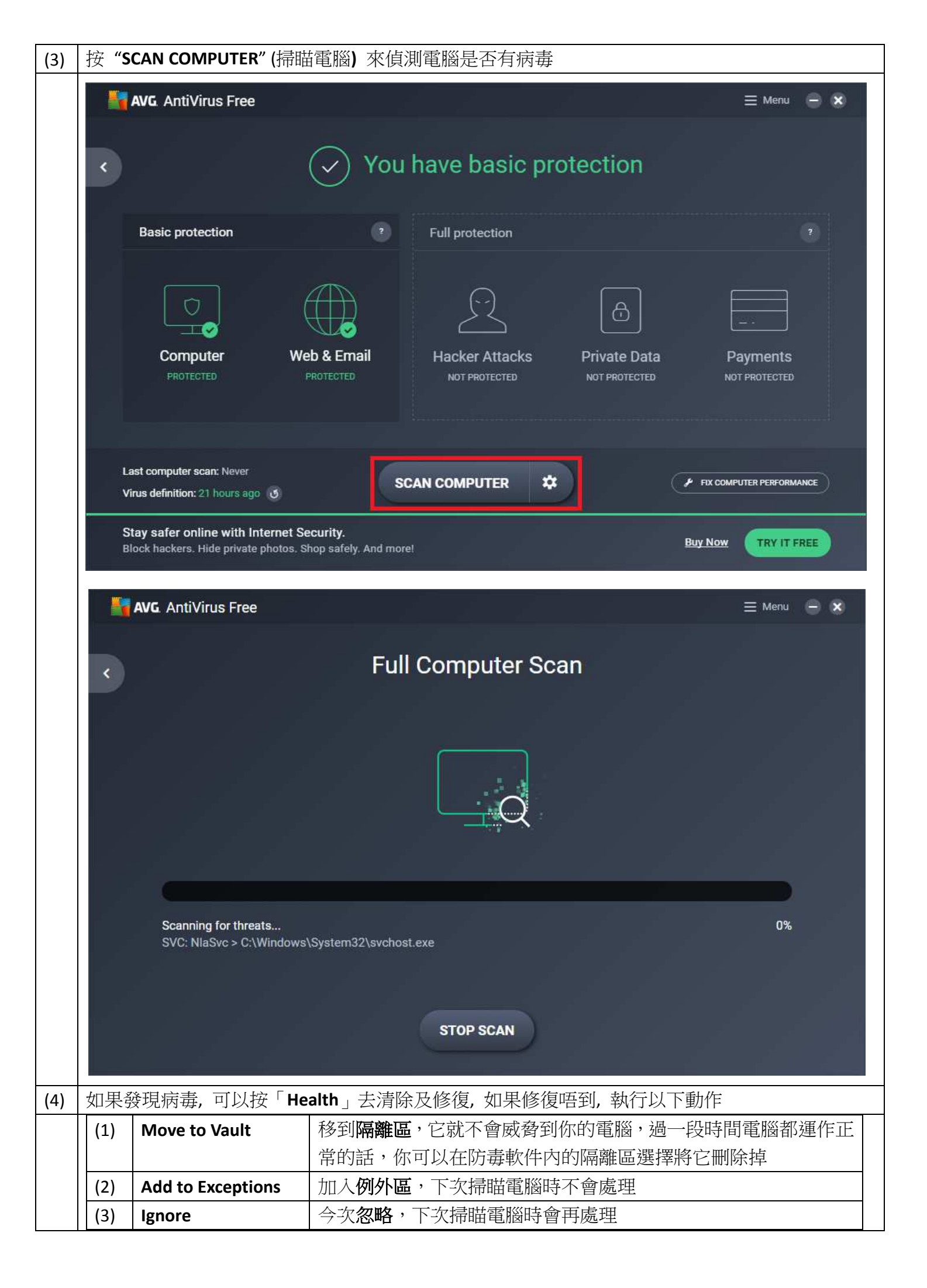